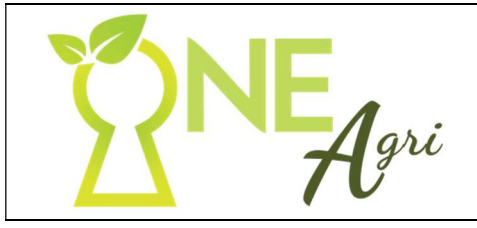

# **MySenwes Client Self Service**

| Hoe om te registreer op OneAgri vir toegang na MySenwes /<br>How to register on OneAgri to access MySenwes                                                                      |
|----------------------------------------------------------------------------------------------------|
| MAAK ASSEBLIEF GEBRUIK VAN GOOGLE CHROME / PLEASE MAKE USE OF GOOGLE CHROME                                                                                                    |
| Daar is 2 opsies om van te kies om te registreer/aan te teken op OneAgri - MySenwes / There are 2 options to choose from to register/login on OneAgri - MySenwes                |
| <ol> <li>Gaan na die Senwes webwerf / Go to the Senwes website: www.senwes.co.za</li> <li>Gaan na die OneAgri webwerf / Go to the OneAgri website: www.oneagri.co.za</li> </ol> |
| <complex-block></complex-block>                                                                                                    |
| INSTRUKSIE / INSTRUCTION:                                                                                                    |
| Kliek op <b>"MySenwes" /</b> Click on <b>"MySenwes"</b>                                                                                                    |

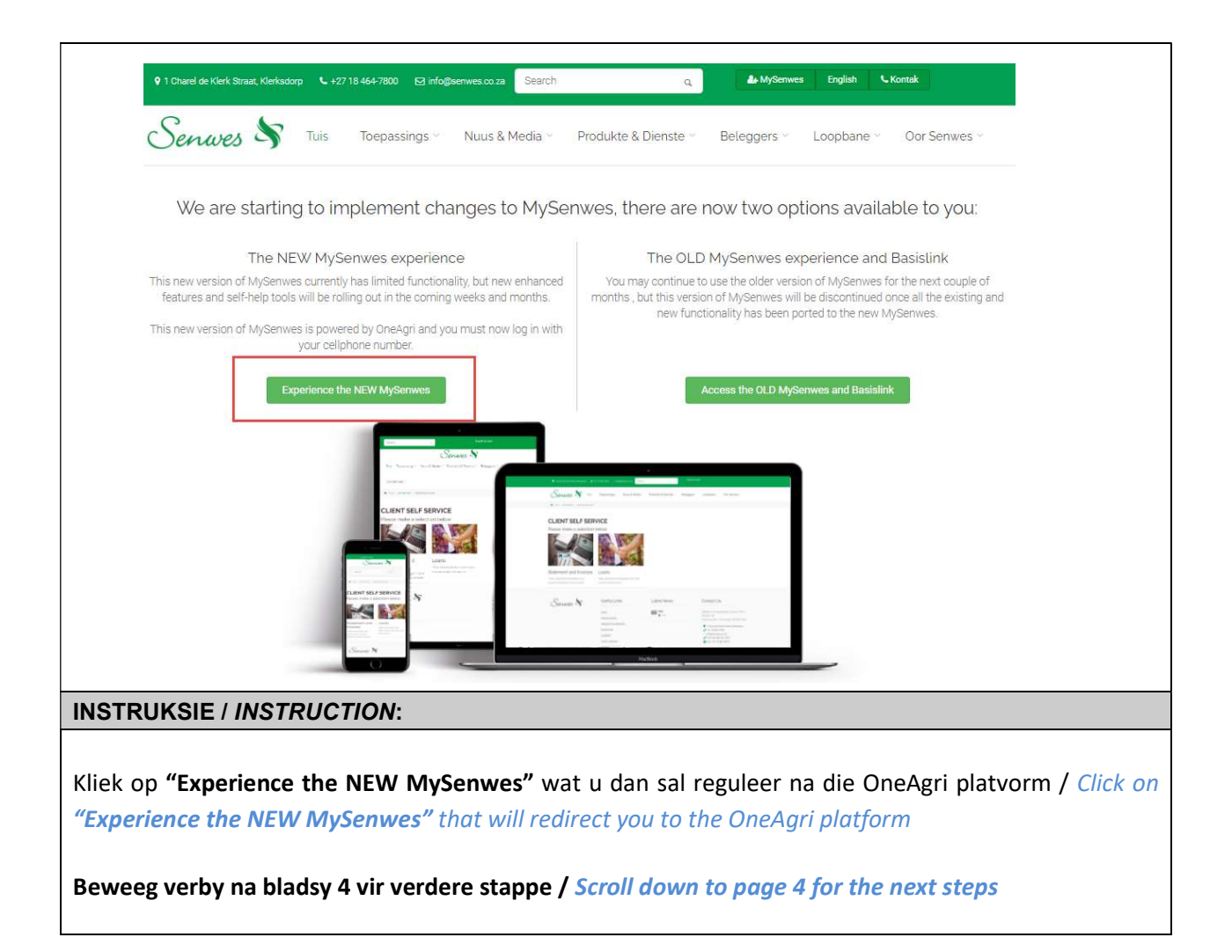

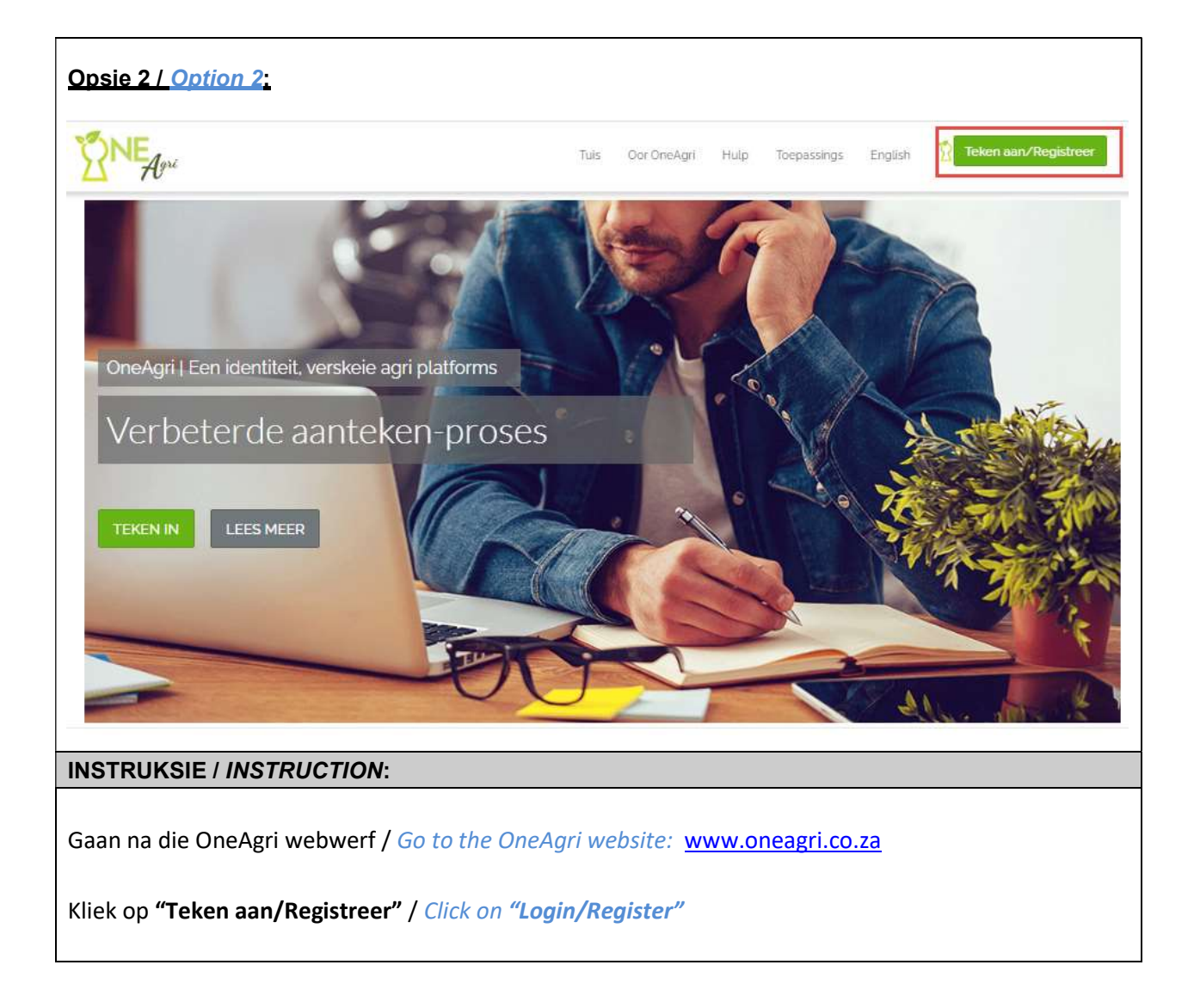

| Senwes S                                                                                                    |
|----------------------------------------------------------------------------------------------------|
| Een Rekening. Verskeie Agri Platforms                                                                                                    |
|                                                                                                    |
| Wat is jou selfoonnommer?                                                                                                    |
| Selfoonhommer                                                                                                    |
|                                                                                                    |
| Submit                                                                                                    |
|                                                                                                    |
| Benodig Hulp?<br>Indien jy enige probleme of navrae het, kontak asseblief die <mark>OneAgri Hulplyn:</mark><br>(038) 464-7209<br>info@OneAgri.co.za                                                                                                    |
|                                                                                                    |
|                                                                                                    |
|                                                                                                    |
| Tuis Terme en voorwaardes Hulp                                                                                                    |
| INSTRUKSIE / INSTRUCTION:                                                                                                    |
| Let wel, die selfoonnommer wat gebruik word, moet die gevolmagtigde klant se selfoonnommer van die rekening self wees / Please note, the cellphone number that must be used, must be the authorized client's cellphone number of the account itself.                                                                                                    |
| Indien voorheen op enige van die OneAgri stelsels geregistreer is, sleutel u selfoonnommer in (indien selfoon nr intussen verander het, moet dit eers opdateer word by die OneAgri Hulplyn) / If previously registered for any of the OneAgri systems, key in your Mobile Number (If the cell number has changed, it must first be updated at the OneAgri Support Line) |
| Kliek op <b>"Submit" /</b> Click on <b>"Submit"</b>                                                                                                    |

| Senwes \$                                                                                                    |                                                                                                |
|----------------------------------------------------------------------------------------------------|------------------------------------------------------------------------------------------------|
| Een Rekening. Verskeie Agri Pla<br>🕺 0831234567   SBegin oor                                                                                         | atforms                                                                                        |
| Sleutel asseblief jou wagwoord in                                                                                                    | Teken-in met jou OneAgri PIN                                                                   |
| Wagwoord                                                                                                    | Benodig Hulp? Indien jy enige probleme of navrae het.                                          |
| >Wagwoord Vergeet                                                                                                    | kontak assebilef die OneAgri Hulplyn:<br>(018) 464-7209<br>info@OneAgri.co.za                  |
| INSTRUKSIE / INSTRUCTION:                                                                                                    |                                                                                                |
| Sleutel u wagwoord in (Indien u u wagwoord vergeet het, klie<br>stappe.) / Key in your password (If you forgot your password, cl<br>steps to reset.) | ek op <b>"Wagwoord vergeet"</b> en volg die<br>lick on <b>"Forgot Password"</b> and follow the |
| Kliek op <b>"Teken Aan" / Click on "Sign In"</b>                                                                                                    |                                                                                                |

| Een Rekening. Ve<br>208241                                                                                                    | erskeie Agri Platforms<br>119978 CBegin oor                                                                                                    |
|----------------------------------------------------------------------------------------------------|----------------------------------------------------------------------------------------------------|
| Voltooi asseblief die registrasievorm hieronde<br>Naam                                                                                | Er<br>Indien jy enige probleme of navrae het, kontak asseblief die OneAgri<br>Hulplyn:<br>(018) 464-7209<br>info@OneAgri.co.za                                                                                                    |
| Van<br>E-posadres                                                                                                    | OneAgri Voordele                                                                                                    |
| Wagwoord                                                                                                    | OneAgri is jou een identiteit, een profiel en een portaal<br>OneAgri is ontwerp om kliënte te help om een portaal te hê waar hulle<br>hul profiel, in-tekenbesonderhede, subskripsies ens. kan bestuur. Jou<br>OneAgri identiteit en profiel kan gebruik word en sal ondateer on |
| Bevestig Wagwoord                                                                                                    | enige van die platforms wat gedryf word deur OneAgri.                                                                                                    |
| RSA ID Number<br>Taal: SMS Bemarking E-pos Bemarking<br>Afrikaans                                                                     | Registreer eenkeer, teken orals in!<br>Moeg daarvoor om al die verskillende in-tekenbesonderhede van die<br>verskillende webblaaie en dienste te onthou? OneAgri maak dit<br>moontlik om een stel in-tekenbesonderhede op verskeie platforms te<br>gebruik.                      |
| Submit<br>Deur vir OneAgri te registreer, aanvaar jy die terme en voorwaardes van OneAgr<br>Lees die terme en voorwaardes.            | ń.                                                                                                    |
| INSTRUKSIE / INSTRUCTION:<br>Die volgende skerm vertoon indien nog nie gereg<br>registered yet.                                       | istreer is nie / This screen will be displayed if not                                                                                                    |
| Let wel, die inligting wat hier ingevul word, moet di<br>self wees / Please note, the information to be filled<br>the account itself. | ie gevolmagtigde klant se inligting van die rekening<br>d in, must be the authorized client's information o                                                                                                    |
| Vul al die nodige inligting in / Fill in all needed inform                                                                            | nation.                                                                                                    |
| Kliek op <b>"Submit" /</b> <i>Click on <b>"Submit"</b></i>                                                                            |                                                                                                    |

| <sup>?</sup> Sleutel asseblief die verifikasiekode in wat na<br>jou gestuur is | Benodig Hulp?<br>Indien jy enige probleme of navrae het, kontak asseblief die OneAgri<br>Hulplyn:<br>(018) 464-7209<br>info@OneAgri.co.za                                                                                                    |
|--------------------------------------------------------------------------------|----------------------------------------------------------------------------------------------------|
| Submit<br>Probeer weer                                                         | OneAgri Voordele                                                                                                    |
|                                                                                | <b>å</b>                                                                                                    |
|                                                                                | OneAgri is jou een identiteit, een profiel en een portaal                                                                                                    |
|                                                                                | OneAgri is ontwerp om kliënte te help om een portaal te hê waar hulle<br>hul profiel, in-tekenbesonderhede, subskripsies ens. kan bestuur. Jou<br>OneAgri identiteit en profiel kan gebruik word en sal opdateer op<br>enige van die platforms wat gedryf word deur OneAgri. |
|                                                                                | = <b>&gt;</b> ]                                                                                                    |
|                                                                                | Registreer eenkeer, teken orals in!                                                                                                    |
|                                                                                | Moeg daarvoor om al die verskillende in-tekenbesonderhede van die<br>verskillende webblaaie en dienste te onthou? OneAgri maak dit<br>moontlik om een stel in-tekenbesonderhede op verskeie platforms te<br>gebruik.                                                         |
|                                                                                |                                                                                                    |

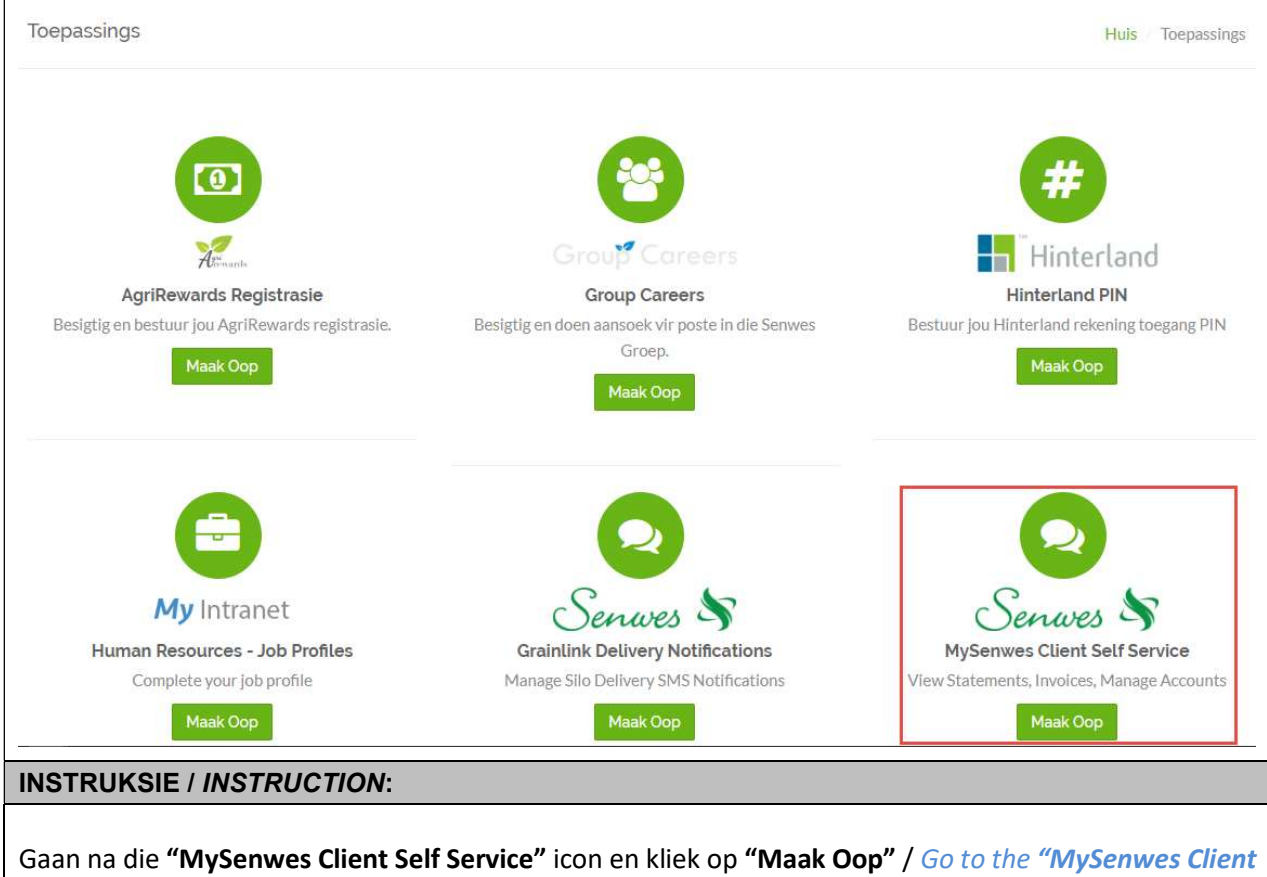

Self Service" icon and click on "Open"

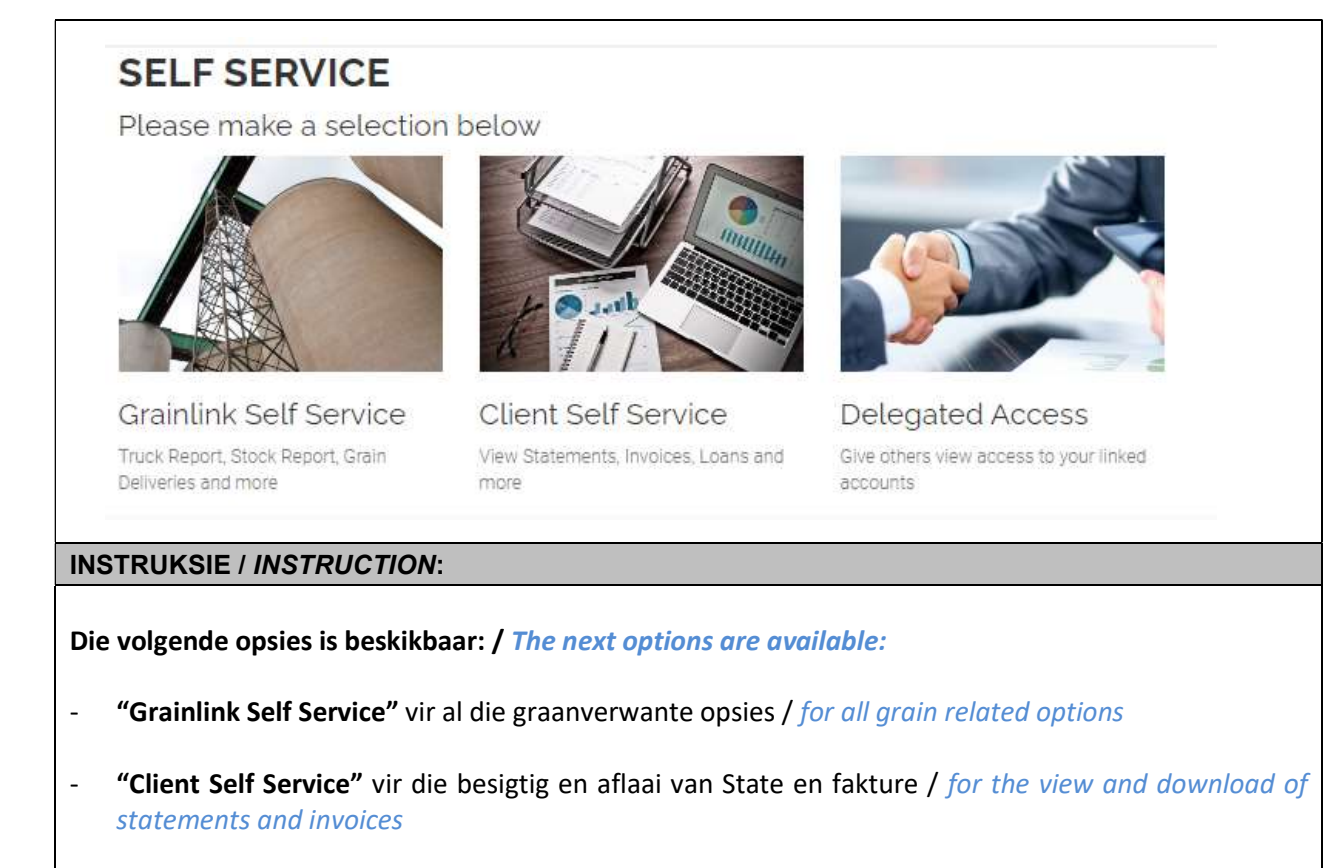

- **"Delegated Access"** waar die gevolmagtigde van die rekening toegang aan ander (boekhouers / kantoordames / ensovoorts) kan gee na bv state en fakture / where the authorized person of the account can give access to others (accountants / office personnel / etc.) to for example statements and invoices

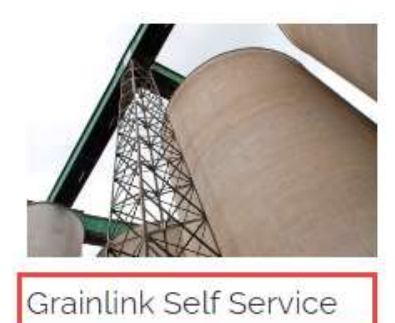

Truck Report, Stock Report, Grain Deliveries and more

### GRAINLINK SELF SERVICE

Please make a selection below

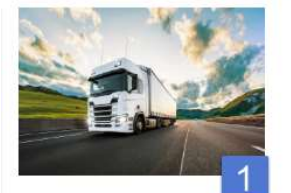

Truck Report View, download and export your shipping information

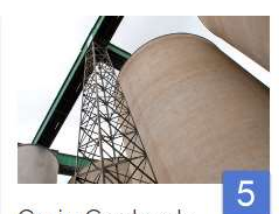

Grain Contracts View, download and export your grain contract information

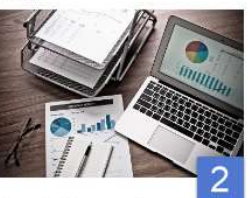

Stock Report View, download and export your grain stock information

Grain Deliveries

delivery information

View, download and export your grain

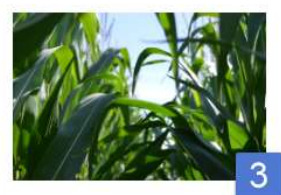

Transaction Info Report View, download and export information pertaining to your grain transctions

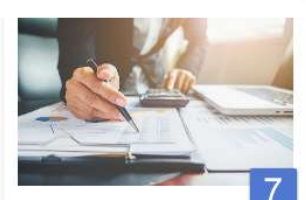

Storage Contracts 'View, download and export your grain delivery information

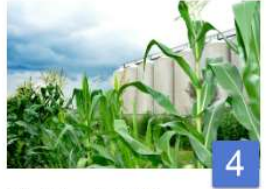

Picking List Report View, download and export your picking list information

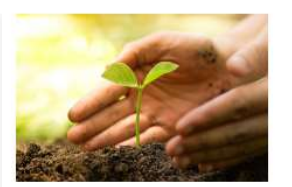

Help Guide Please download the help guide or contact esupport@senwes.co.za

#### **INSTRUKSIE / INSTRUCTION:**

Kliek op / Click on "Grainlink Self Service" vir alle graanverwante opsies: / for all grain related options:

- **1. "Truck Report"**: Besigtig, aflaai en uitvoer van afleweringsinligting / *View, download and export shipping information*
- 2. "Stock Report": Besigtig, aflaai en uitvoer van graanvoorraad inligting / View, download and export grain stock information
- **3. "Transaction Info Report"**: Besigtig, aflaai en uitvoer inligting met betrekking tot graantransaksies / *View, download and export information pertaining to grain transactions*
- **4.** "Picking List Report" Besigtig, aflaai en uitvoer van instruksie-aanvraaglys / View, download and export picking list information
- **5.** "Grain Contracts" Besigtig, aflaai en uitvoer van graankontrakinligting / View, download and export of grain contract information
- **6.** "Grain Deliveries" Besigtig, aflaai en uitvoer van graanleweringsinligting / View, download and export of grain delivery information
- 7. "Storage Contracts" Voltooi en rekordhouding (geskiedenis) van Opbergingskontrakte / Completion and History of Storage Contracts

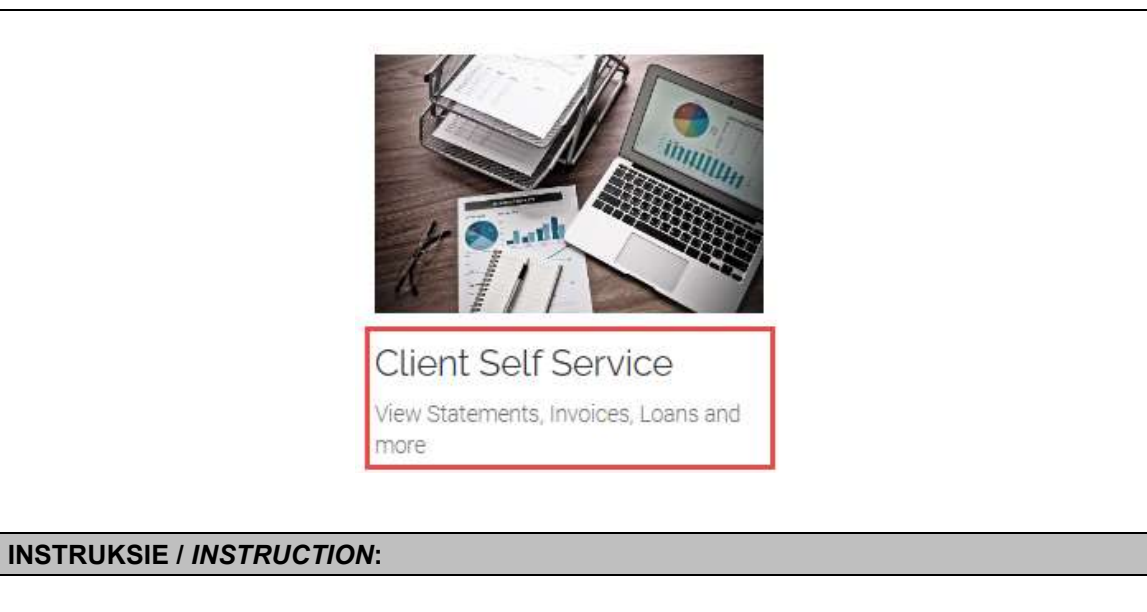

Kliek op **"Client Self Service"** vir state, fakture, lenings en meer / *Click on "Client Self Service" for statements, invoices, loans and more* 

| Terms and conditions                                                                                                    |
|----------------------------------------------------------------------------------------------------|
| Self Service Terms and Conditions                                                                                                    |
| PDF                                                                                                    |
| SelfHelp.pdf<br>Open                                                                                                    |
| I accept the terms and conditions                                                                                                    |
| INSTRUKSIE / INSTRUCTION:                                                                                                    |
| Kliek op <b>"Open"</b> om die Termes en Voorwaardes af te laai en te lees / Click on <b>"Open"</b> to download and read the Terms and Conditions                                                      |
| Termes en Voorwaardes moet aanvaar word deur op <b>"I accept the terms and conditions"</b> te kliek / Terms and Conditions must be accepted by clicking on <b>"I accept the terms and conditions"</b> |

## CLIENT SELF SERVICE

Please make a selection below

Back > Client Self Service

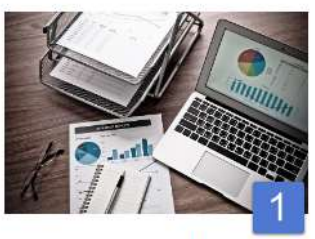

Statement and Invoices 'View, download and export your account statement and invoices

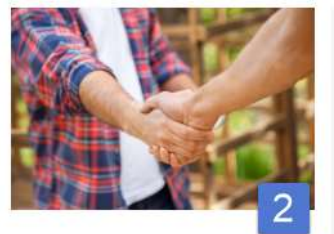

Loans View, download and export your loan account information

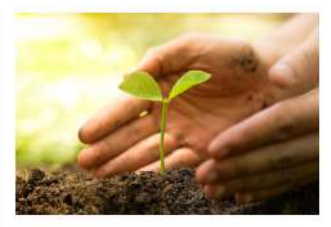

Help Guide For assistance on registering, accessing and using the new MySenwes

#### **INSTRUKSIE / INSTRUCTION:**

- 1. "Statement and Invoices": Besigtig, aflaai en uitvoer van maandstate en fakture / View, download and export of monthly statements and invoice
- 2. "Loans": Besigtig, aflaai en uitvoer van leningsrekening inligting / View, download and export of loan account information

| CLIENT SELF SEI                                                 | RVICE                              | <b>O</b><br>Linked Accounts       | <b>RO</b><br>Balance |          |   |   |
|-----------------------------------------------------------------|------------------------------------|-----------------------------------|----------------------|----------|---|---|
| Summary                                                         | Month View                         | ٩                                 | 20                   | 20-05-01 |   | ٩ |
| Own Accounts                                                    | PDF Statemeents for this month are | e only be available at the end    | of the month         |          |   |   |
| Please note that your account is not verified. Your own account | Excel Export     A Download        | Excel Export 🛛 🕅 Download Options |                      |          |   |   |
| numbers will only be visible once verified.                     | Co Client Number                   | Account                           | Opening              | Balance  | D |   |
| Please send an email to<br>estatements@senwes.co.za             | No records to display              |                                   |                      |          |   |   |
| 🛃 Linked Accounts 🛛 🔕                                           | Report generated: 2020-05-08 09:54 | 1:03                              |                      |          |   |   |
| No linked accounts                                              |                                    |                                   |                      |          |   |   |
|                                                                 |                                    |                                   |                      |          |   |   |
| ISTRUKSIE / INSTRU                                              | CTION:                             |                                   |                      |          |   |   |

Indien die bladsy die boodskap gee **"Please note that your account is not verified...."**, dan moet die profiel eers geverifieer word - skakel asseblief Agri Credit Solutions by 018-4647300 om u deur te sit na die persoon wat met u rekening werk en wat dan u profiel sal verifieer /

If page gives a message **"Please note that your account is not verified...."**, the profile should first be verified - please call Agri Credit Solutions at 018-4647300 that will transfer you to the person that is working with your account and that will be able to verify your profile.

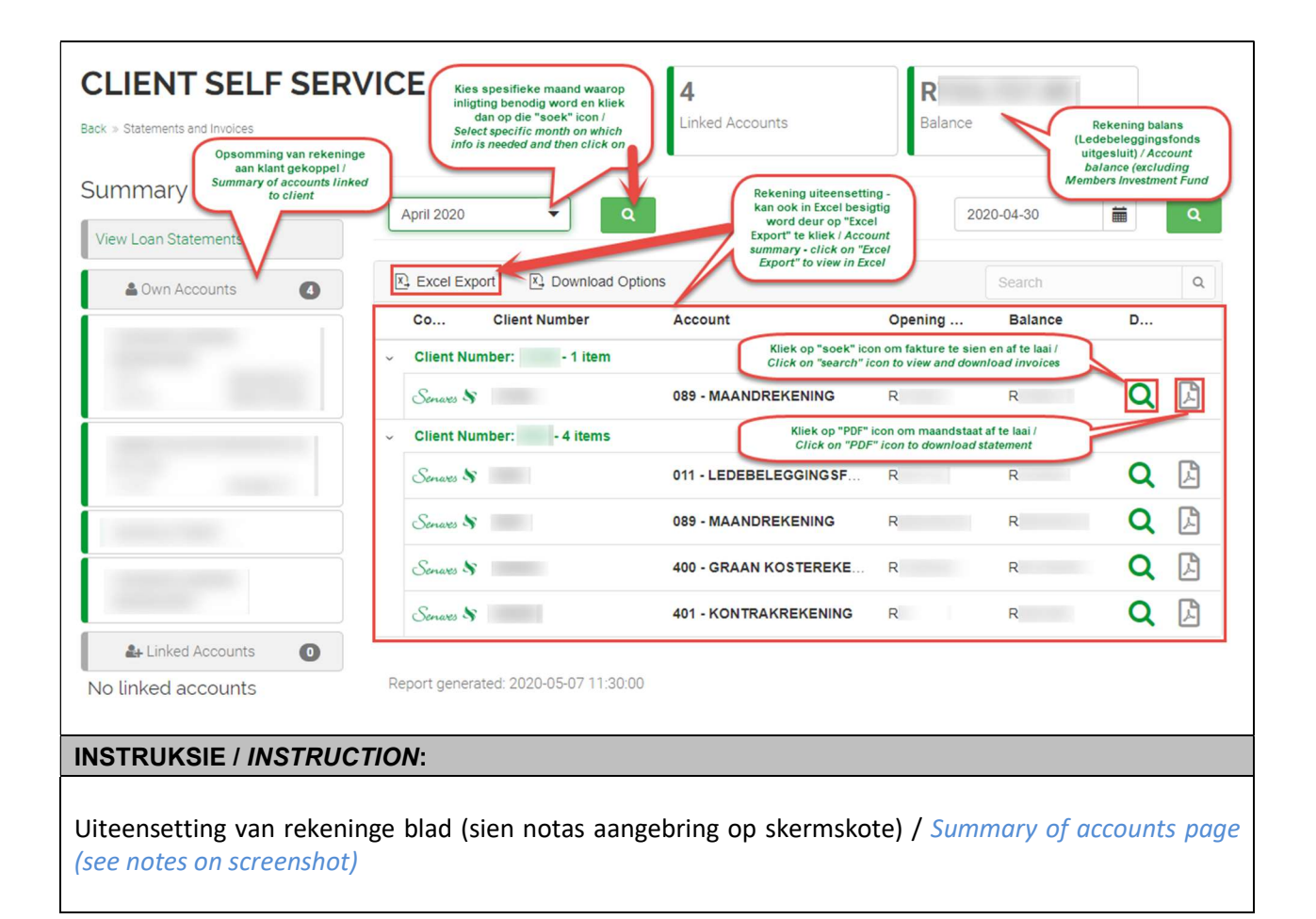

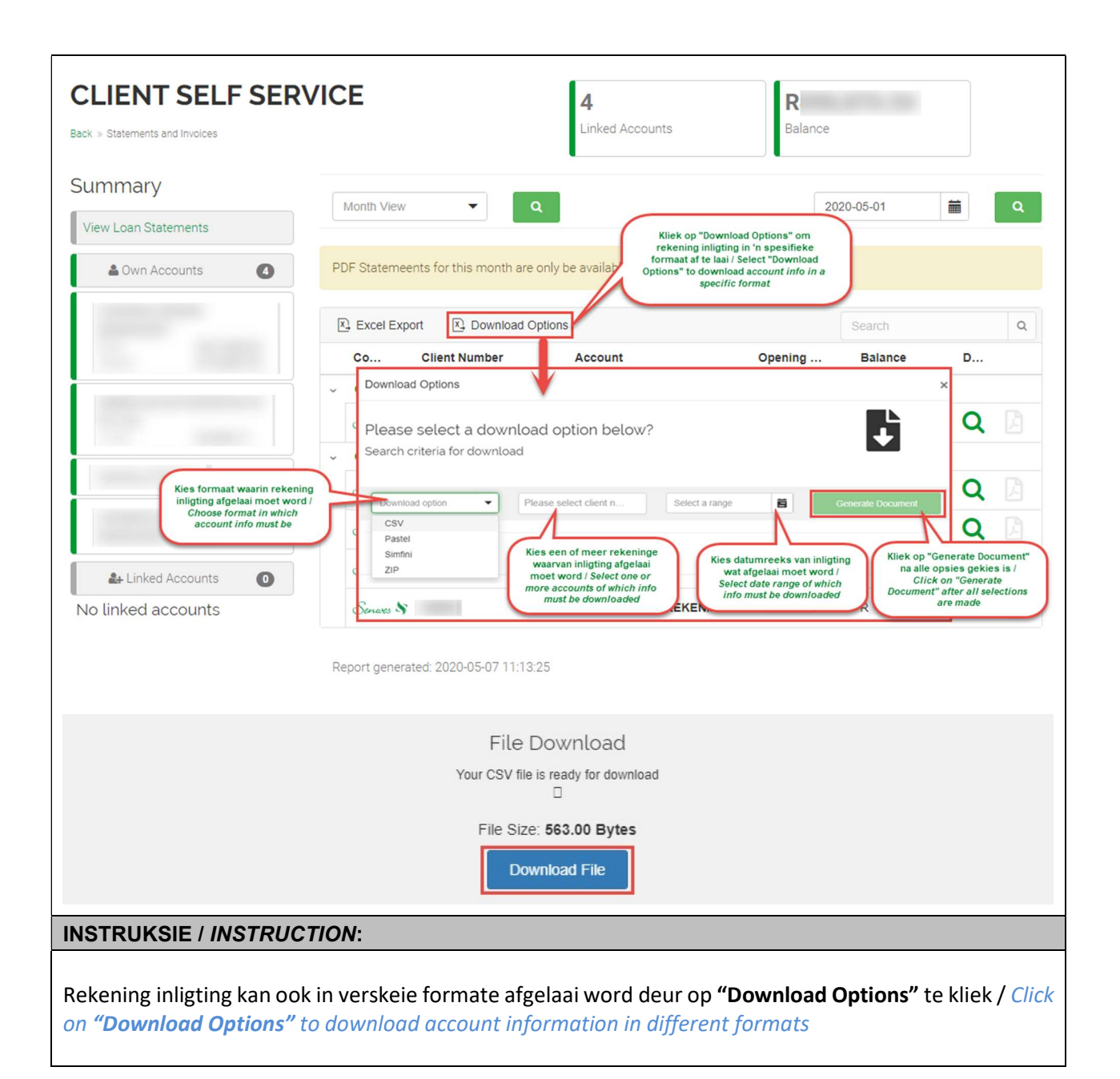

| CLIENT SELF SER                       | VICE                                                             | <b>4</b><br>Linked Accounts    | <b>R</b><br>Balance        |                               |           |            |
|---------------------------------------|------------------------------------------------------------------|--------------------------------|----------------------------|-------------------------------|-----------|------------|
| Summary<br>View Loan Statements       | April 2020 🔹 🔍                                                   |                                | 2                          | 020-04-30                     |           | ٩          |
| Cwn Accounts                          | Excel Export Download Option                                     | ons                            |                            | Search                        |           | Q          |
|                                       | Co Client Number                                                 | Account<br>Kliek op "soek" icc | Opening                    | Balance<br>en en af te laai / | D         |            |
|                                       | Senares 🕸                                                        | 089 - MAANDREKENING            | R                          | R                             | Q         | A          |
|                                       | <ul> <li>Client Number: - 4 items</li> <li>Servars \$</li> </ul> | 011 - LEDEBELEGGINGSF          | R                          | R                             | Q         | A          |
|                                       | Senwes \$                                                        | 089 - MAANDREKENING            | R                          | R                             | Q         | ß          |
|                                       | Senares \$                                                       | 400 - GRAAN KOSTEREKE          | R                          | R                             | Q         | ß          |
|                                       | Senares 🗞                                                        | 401 - KONTRAKREKENING          | R                          | R                             | Q         | ß          |
| Linked Accounts  No linked accounts   | Report generated: 2020-05-07 11:30:00                            |                                |                            |                               |           |            |
| INSTRUKSIE / INSTRUC                  | TION:                                                            |                                |                            |                               |           |            |
| Hoe om fakture te besigt              | ig en af te laai / <i>How to v</i> i                             | iew and download i             | <u>nvoices</u><br>"eccust" |                               | 46 46 c - | n o cifi - |
| KIIEK OP DIE "SOEK" ICON t<br>account | eenoor die spesifieke reke                                       | ening / <i>Click on the</i>    | "search"                   | icon next t                   | the s     | pecific    |

| Invoice Details                                           |                          |                         |                |                         |           |                                                                                            |
|-----------------------------------------------------------|--------------------------|-------------------------|----------------|-------------------------|-----------|--------------------------------------------------------------------------------------------|
| ← Back to Main                                            | X Excel Ex               | port 🔍 Dov              | vnload Options |                         |           | Kliek op die "soek" icon om<br>die spesifieke fakture te                                   |
| 089 - MAANDREKENING                                       | Account N                | Business                | Date           | Document                | Plant     | besigtig /<br>Click on the "search" icon<br>to view the specific invoice                   |
| R                                                         | 89                       | Meganisasi              | 2020-04-02     |                         | R025      | Faktuur R                                                                                  |
| Client                                                    | 89                       | Hinterland              | 2020-04-02     |                         | V025      | Fak Kliek op die "PDF" icon om<br>die spesifieke fakture af te<br>laai (Click on the "PDF" |
| Company Semara                                            | 89                       | Hinterland              | 2020-04-17     |                         | V025      | Fak                                                                                        |
| Certures -                                                | 89                       | Ander trans             | 2020-04-30     |                         | R302      | Kwitansie R Q                                                                              |
|                                                           | 89                       | Ander trans             | 2020-04-30     |                         | R302      | KLV - R 39 R 🔍 🗋                                                                           |
|                                                           | < 1                      | > »                     |                |                         |           | 1 of 1 pages (5 items)                                                                     |
| INSTRUKSIE / INSTRUCT                                     | ION:                     |                         |                |                         |           |                                                                                            |
| Om terug te gaan na die vo<br>the previous page, click on | rige blads<br>"Back to I | y, kliek aa<br>Main" on | n linkerk      | ant van bl<br>and side. | adsy op ' | 'Back to Main" / To go back to                                                             |

Kliek op die "**soek**" icon teenoor die spesifieke faktuur om te besigtig / *Click on the "search*" icon next to the specific invoice to view.

Kliek op die "**PDF**" icon teenoor die spesifieke faktuur om af te laai / *Click on the* "**PDF**" icon next to the specific invoice to download the invoice.

| Invoice Deta                        | ails                               |                                                        |                             |                          |                          |                                 |                                                     |                      |                                |               |
|-------------------------------------|------------------------------------|--------------------------------------------------------|-----------------------------|--------------------------|--------------------------|---------------------------------|-----------------------------------------------------|----------------------|--------------------------------|---------------|
| ← Back to Deta                      | ails                               | *                                                      | Faktuur -                   |                          | - R                      |                                 |                                                     |                      |                                | <b>&gt;</b>   |
| In sec.                             | R                                  | Excel Export                                           | port                        | Faktuur<br>formaat d     | inligting<br>deur te kli | kan afgelaai v<br>iek op "Excel | word in Excel of in PDF-<br>Export" of "PDF Export" |                      |                                | Q             |
| 089 - MAANDR                        | REKENING                           | Description                                            | Qty                         | Invoice de               | etail may<br>lick on "l  | be exported<br>Excel Export"    | to Excel or PDF-format -<br>or "PDF Export"         | ount Total (Incl)    |                                |               |
| Date                                | 2020-04-02                         | END                                                    | 1                           | R                        |                          | R                               | R                                                   | R                    | R                              |               |
| Account<br>Number                   | 89                                 | VERVOER MACHINE DOWN                                   | 100                         | R                        |                          | R                               | R                                                   | F                    | R                              |               |
| Business<br>Unit                    |                                    | « < 1 > »                                              |                             | R                        |                          | R                               | R                                                   | R 1                  | R of 1 pages (2                | items)        |
| Branch/Plant                        | R                                  |                                                        |                             |                          |                          |                                 |                                                     |                      |                                |               |
| Document                            |                                    |                                                        |                             |                          |                          |                                 |                                                     |                      |                                |               |
| Description                         | Faktuur                            |                                                        |                             |                          |                          |                                 |                                                     |                      |                                |               |
| Reference<br>No                     |                                    |                                                        |                             |                          |                          |                                 |                                                     |                      |                                |               |
| Amount                              | R                                  |                                                        |                             |                          |                          |                                 |                                                     |                      |                                |               |
| Balance                             | R                                  |                                                        |                             |                          |                          |                                 |                                                     |                      |                                |               |
| INCTOUNCE                           |                                    |                                                        |                             |                          |                          |                                 |                                                     |                      |                                |               |
| INSTRUKS                            | IE / INSTRUC                       | IION:                                                  |                             |                          |                          |                                 |                                                     |                      |                                |               |
| Om terug te<br>to the previo        | e gaan na die v<br>ous page, click | vorige bladsy, kliek aa<br>on <i>"Back to Details"</i> | an linkerka<br>" on the lej | int var<br>ft-han        | n bla<br>d sid           | dsy op<br><i>e.</i>             | "Back to De                                         | etails" ,            | l To go                        | back          |
| <b></b>                             |                                    |                                                        |                             | ~ .                      |                          |                                 |                                                     |                      |                                |               |
| Die spesifiel                       | ke faktuur inlig                   | gting word vertoon /                                   | The specif                  | ic Invo                  | oice d                   | detail i                        | s displayed                                         |                      |                                |               |
| Faktuur inli<br><b>Export" / In</b> | gting kan afge<br>voice detail m   | laai word in Excel of<br>ay be exported to Exc         | in PDF-fc                   | ormaat<br><i>forma</i>   | t dei<br>1 <i>t - cl</i> | ır te k<br><i>ick on</i>        | liek op <b>"Exc</b><br>"Excel Expo                  | el Expo<br>rt" or "l | ort" of<br>PDF Ex <sub>l</sub> | "PDF<br>port" |
| 9 1 Charel de Klerk St              | raat, Klerksdorp 🛛 📞 +2718         | 464-7800 ⊠ info@senwes.co.za Se                        | earch                       |                          | ٩                        | 4                               | e Sign                                              | Out Englis           | sh 🕻 Kon                       | tak -         |
| Senwes                              | Tuis                               | Toepassings - Nuus & Medi                              | ia ~ Produk                 | te & Di <mark>e</mark> n | iste 🗸                   | Belegg                          | gers - Loopbar                                      | ne⊻ Od               | or Senwes                      | <i></i>       |
| INSTRUKS                            | IE / INSTRUC                       | TION:                                                  |                             |                          |                          |                                 |                                                     |                      |                                |               |
| Om uit teke                         | n, kliek op <b>"Si</b>             | <b>gn Out"</b> regs-bo aan                             | bladsy / T                  | o logo                   | out, c                   | lick on                         | "Sign Out"                                          | on the               | right-t                        | op of         |